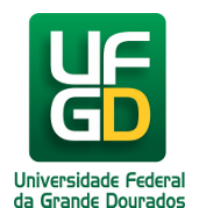

## Cadastrar ou Listar Área Relacionada para Assinante Externo

Ajuda > SIPAC - Patrimônio, Administração e Contratos > Contratos

http://ajuda.ufgd.edu.br/artigo/649

Antes de qualquer procedimento é necessário que o servidor tenha permissão para aprovação de Assinantes Externos, caso contrário os procedimentos abaixo não serão passíveis de execução.

1. Acesse o sistema SIPAC em https://sipac.ufgd.edu.br/sipac/ e realize seu acesso ao sistema:

| UFGD - | SIPAC - Sistema Integrado de Patrimônio, Administração e Co              | ntratos                                                                             |
|--------|--------------------------------------------------------------------------|-------------------------------------------------------------------------------------|
|        |                                                                          |                                                                                     |
|        | AT<br>O sistema diferencia letras maiúsculas de minúsculas APEN<br>que n | ENÇÃO!<br>AS na senha, portanto ela deve ser digitada da mesma maneira<br>cadastro. |
|        | STRAC                                                                    | STOPH                                                                               |
|        | (Administrativo)                                                         | (Recursos Humanos)                                                                  |
|        | SIGAdmin<br>(Administração e Comunicação)                                |                                                                                     |
|        | Alterar Senha                                                            | Recuperar Senha                                                                     |
|        | Entrar no Sistema                                                        |                                                                                     |
|        | Usuário: usuarioUF<br>Senha:                                             | GD                                                                                  |

2. Após a realização do login, localize na parte superior da tela o acesso a Mesa Virtual:

| UFGD - SIPAC - Sistema Integrado de Patrimônio, Administração e | e Contratos Aj  | uda?   Tempo de Sessão | : 01:30 MUDAR D | E SISTEMA - 💌 SAIR |
|-----------------------------------------------------------------|-----------------|------------------------|-----------------|--------------------|
| USUARIO DA UFGD                                                 | Orçamento: 2020 | 🍘 Módulos              | 🍗 Abrir Chamado | 😋 Portal Admin.    |
| Coordenadoria de Desenvolvimento de Tecno (11.01.03.08)         |                 | 👷 Alterar senha        | 🚆 Mesa Virtual  | 🛃 Editais          |
| PORTAL DA REITORIA                                              |                 |                        |                 |                    |

**3.** Ao entrar na **Mesa Virtual**, localize o menu **Administração** e consequentemente clique no submenu **Área dos Assinantes Externos** e depois em **Cadastrar**:

| UFGD - SIPAC - Sistema Integrado d         | ntratos           | Ajuda? Ter                  | npo de Sessão: I                                                      | 01:29                   | MUDAR DE  | SISTEMA - 👻 S | SAIR            |          |       |  |
|--------------------------------------------|-------------------|-----------------------------|-----------------------------------------------------------------------|-------------------------|-----------|---------------|-----------------|----------|-------|--|
| USUARIO DA UFGD                            | o                 | Orçamento: 2020 🛛 🎯 Módulos |                                                                       | 5                       | 🍗 Al      | orir Chamado  | 📲 Portal Admin. |          |       |  |
| 💜 Coordenadoria de Desenvolvimento de Tecn |                   | 🤗 Alterar senha             |                                                                       |                         | 🛃 Me      | esa Virtual   | Editais         |          |       |  |
| 🆀 MÓDULO DE PROTOCOLO 🗦 🖵 MESA VIRTUAL     |                   |                             |                                                                       |                         |           |               |                 |          |       |  |
| Processos Documentos Despachos             | Memorandos        | Arquivo                     | Administração                                                         | Procuradoria            | Consultas | F             | Relatórios      |          |       |  |
|                                            |                   |                             | Área dos Ass                                                          | sinantes Externos       | ;         | •             | Cadastrar       |          | _     |  |
| MESA VIRIOAL                               |                   |                             | Cadastrar Ór                                                          | Cadastrar Órgão Externo |           |               | Listar/Alter    | ar       |       |  |
|                                            |                   |                             | Formatos de Documento Permitidos<br>Gerenciar Assinantes Externos (0) |                         |           | -             |                 | 5117505  | 🗸     |  |
| Processos: Internos Externos               |                   |                             |                                                                       |                         |           |               |                 | FILIKUS  | us (j |  |
|                                            |                   |                             | Funções de l                                                          | Jsuário                 |           | •             |                 |          |       |  |
| Mostrar 25   Processos                     |                   | 0 Iten                      | Grau de Sigilo do Processo                                            |                         |           | •             | 0               | o, o, +) |       |  |
| Processo                                   | Enviado por       |                             | Situação de Ocorrência                                                |                         |           | •             | Natureza        | Situação |       |  |
|                                            |                   | Nonbum Dr                   | Template de                                                           | Documento               |           | •             |                 |          |       |  |
|                                            | Tipo de Documento |                             |                                                                       |                         | •         |               |                 |          |       |  |
|                                            |                   |                             | Tipo de Processo                                                      |                         |           | •             |                 |          |       |  |
|                                            |                   |                             | Unidades para Tramitação Externa                                      |                         | erna      |               |                 |          |       |  |
|                                            |                   |                             | Unidades de Arquivo                                                   |                         |           |               |                 |          |       |  |
|                                            |                   |                             |                                                                       |                         |           |               |                 |          |       |  |

4. Será aberta uma tela simples para cadastro. Digite o nome da Área Relacionada e clique no botão Cadastrar:

| USUARIO DA UFGD                         |                             | Orçamento: 2020     | 🎯 Módulos    | 🍗 Abrir Chamado | 📲 Portal Admin. |  |  |
|-----------------------------------------|-----------------------------|---------------------|--------------|-----------------|-----------------|--|--|
| Coordenadoria de Desenvolvimento de T   |                             | 🔗 Alterar senha     | Mesa Virtual | Editais         |                 |  |  |
| PROTOCOLO > ÁREA DOS ASSINANT           | ES EXTERNOS > CADASTRAR     |                     |              |                 |                 |  |  |
|                                         |                             |                     |              |                 |                 |  |  |
| Esta operação permite o cadastro de áre | ea dos assinantes externos. |                     |              |                 |                 |  |  |
|                                         | Cadastrar Área d            | DOS ASSINANTES      | Externos     |                 |                 |  |  |
|                                         |                             |                     |              |                 |                 |  |  |
|                                         | Cadast                      | rar Cancelar        |              |                 |                 |  |  |
|                                         | * Campos de preench         | imento obrigatório. |              |                 |                 |  |  |
|                                         | Protocolo                   |                     |              |                 |                 |  |  |
|                                         |                             |                     |              |                 |                 |  |  |

5. Pronto. O cadastro da Área Relacionada foi realizado com sucesso.

| USUARIO DA UFGD                                                                                                    | Orçamento: 2020 | 🎯 Módulos 🤗 Alterar senha | ≽ Abrir Chamado<br>🚇 Mesa Virtual | 嘴 Portal Admin.<br>🚆 Editais |  |  |  |
|----------------------------------------------------------------------------------------------------|-----------------|---------------------------|-----------------------------------|------------------------------|--|--|--|
| PROTOCOLO > ÁREA DOS ASSINANTES EXTERNOS > CADASTRAR                                                                                  |                 |                           |                                   |                              |  |  |  |
| • Área dos Assinantes Externos cadastrada com sucesso.                                                                                |                 |                           |                                   |                              |  |  |  |
| Esta operação permite o cadastro de área dos assinantes externos.                                                                     |                 |                           |                                   |                              |  |  |  |
| CADASTRAR ÁREA DOS ASSINANTES EXTERNOS<br>Denominação: *<br>Cadastrar Cancelar<br>* Campos de preenchimento obrigatório.<br>Protocolo |                 |                           |                                   |                              |  |  |  |

6. Caso você deseja listar todas as Áreas Relacionadas cadastradas, volte a **Mesa Virtual**, depois acesse o menu **Administração** e consequentemente clique no submenu **Área dos Assinantes Externos** e depois em Listar/Alterar:

| UFGD - SIPAC - Sistema Integrado d | e Patrimônio, Admini | Ajuda? Te               | mpo de Sessão: 01            | :28 MUDAR [                       | DE SISTEMA - 💌 SAIR |            |           |
|------------------------------------|----------------------|-------------------------|------------------------------|-----------------------------------|---------------------|------------|-----------|
| USUARIO DA UFGD                    | Orçamento: 2020      | ;amento: 2020 👹 Módulos |                              | Abrir Chamado<br>Mesa Virtual     | 🖷 Portal Admin.     |            |           |
| 希 Módulo de Protocolo 🗦 🖵 Mesa     | VIRTUAL              |                         |                              |                                   |                     |            | 3         |
| Processos Documentos Despachos     | Memorandos           | Arquivo                 | Administração                | Procuradoria                      | Consultas           | Relatórios |           |
|                                    |                      |                         | Área dos Ass                 | Assinantes Externos               |                     | Cadastra   | r 📃       |
| MESA VIRTUAL                       | JAL                  |                         | Cadastrar Órgão Externo      |                                   |                     | Listar/Alt | erar      |
|                                    |                      |                         | Formatos de                  | Documento Pern                    | nitidos             | •          | <b>\</b>  |
| Processos: Internos Externos       |                      |                         | Gerenciar As                 | Gerenciar Assinantes Externos (0) |                     |            | FILTROS U |
|                                    | Processos            |                         | Funções de l                 | Jsuário                           |                     | •          |           |
| Mostrar 25   Processos             |                      |                         | Grau de Sigil                | o do Processo                     |                     |            | ©, ©, +)  |
| Processo                           | Enviado por          |                         | Situação de (                | Ocorrência                        |                     | Natureza   | Situação  |
|                                    |                      |                         | Template de                  | Documento                         |                     | •          |           |
|                                    |                      | Nennum Ph               | Tipo de Docu                 | mento                             |                     | •          |           |
|                                    |                      |                         | Tipo de Proc                 | esso                              |                     | •          |           |
|                                    |                      |                         | Unidades para Tramitação Ext |                                   | terna               |            |           |
|                                    |                      |                         | Unidades de                  | Arquivo                           |                     |            |           |

## 7. A listagem será apresentada como na figura abaixo:

| PROTOCOLO > ÁREA DOS ASSINANTES EXTERNOS > LISTAR/ALTERAR                                                                                     |             |            |           |           |             |          |   |         |   |
|----------------------------------------------------------------------------------------------------|-------------|------------|-----------|-----------|-------------|----------|---|---------|---|
| Esta operação lista as áreas relacionadas cadastradas, permitindo também sua alteração, remoção ou mudança de situação para ativa ou inativa. |             |            |           |           |             |          |   |         |   |
|                                                                                                    | 📀 Cadastrar | 😺: Alterar | i Remover | 📀: Ativar | 🖉: Inativar |          |   |         |   |
| LISTA DE FORMATOS PERMITIDOS (4)                                                                                                    |             |            |           |           |             |          |   |         |   |
| Denominação                                                                                                    |             |            |           |           |             | Situação |   |         |   |
| CONTRATADOS                                                                                                    |             |            |           |           |             | Ativa    | 0 | -       | 0 |
| CONVENIADOS                                                                                                    |             |            |           |           |             | Ativa    | 0 | 2       | 0 |
| Desenvolvedor Senior                                                                                                    |             |            |           |           |             | Ativa    | 0 | <b></b> | 0 |
| LICITANTES                                                                                                    |             |            |           |           |             | Ativa    | 0 | 2       | 0 |

Protocolo